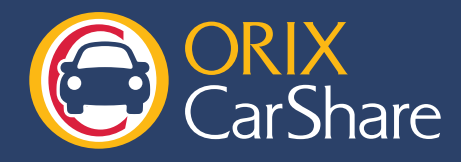

更新

MENLIA

会員情報変更へ

パスワードの変更

会員サイトでのパスワードの変更手順をご紹介します。

| STEP 1 会員サイトにログ<br>会員No.とパスワードを入力してログインボタンを押してください<br>認証入力<br>会員No.<br>パスワード<br>Dグイン                                                                                 | イン<br>ウェブサイトのヘッダーにある<br>「会員ログイン」 ボタンをクリックします。                                  |
|----------------------------------------------------------------------------------------------------|--------------------------------------------------------------------------------|
| $\checkmark$                                                                                                    |                                                                                |
|                                                                                                    |                                                                                |
| STEP 2   会員情報の編集     プキジハノブ キリビニゴーキックビニニ   モリビニゴーチンビニンクレビニンクレビニキーあいってのいてい     予約入力 地区選択   予約を行う地区を一覧から選択します。     予約 確認/変更/取消   2012 、年 03 、月     会員情報参照・変更   認証入力へ戻る | メニューの「会員情報参照・変更」 ボタンをクリックして<br>会員情報変更ページへ移動します。                                |
| $\checkmark$                                                                                                    |                                                                                |
| STEP 3   パスワード変更べ     を受取るE-Mailアドレスの選   Eメールアドレス(PC用     水   Eメールアドレス(携帯     *自宅郵便番号   Eメールアドレス(携帯     東新   東新     夏新   パスワード変更     免許証変更申請   パスワード変更               | ページへ移動<br>会員情報変更ページの画面下部にある「パスワード変更」<br>ボタンをクリックして、パスワード変更画面へ移動します。            |
| $\checkmark$                                                                                                    |                                                                                |
| STEP 4 パスワードの更新   *は必須項目です。 *現在のバスワード   *期にい、スワード(確認) (任意)                                                                                                    | f<br>現在のパスワードと変更後のパスワードを入力して、「更新」<br>ボタンをクリックしてください。<br>恋更が完てされると、認定したメーリマドレスに |

受付完了メールが届きますのでご確認ください。